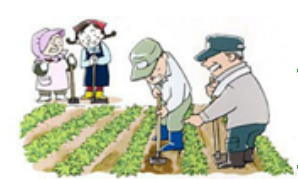

## RIP メンテナンスサポート 情報

◆ Acrobat Pro X
○ Scan 画像の歪み自動修正

スキャニング時に歪みを生じることが多くあります。 歪みを直すには手作業しかありませんでした。 Acrobat Pro X で発見した画像の自動歪み修正のできる機 能を紹介します。

1. EPSON Scan では PDF 保存できます。

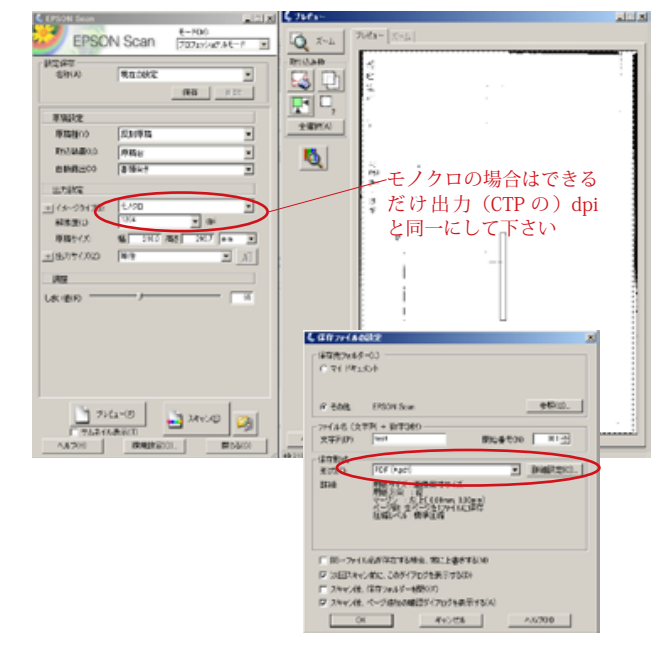

- 2. PDF データを Acrobat Pro X で開く
- 3.「テキストをハイライト表示」で文字の部分をクリック

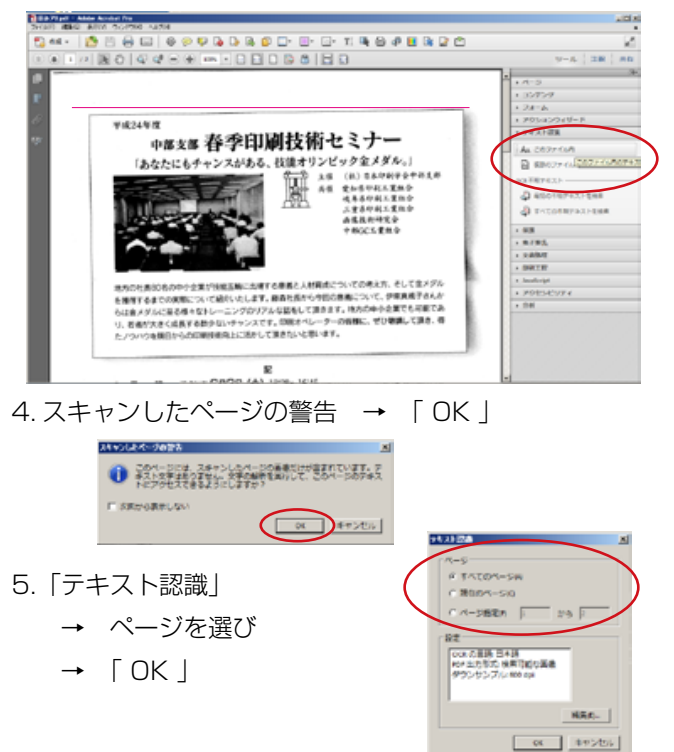

6.ページごとに出力を生成します。

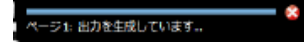

## 7. 歪みが修整されます

23REpt - Abde Austral Pre

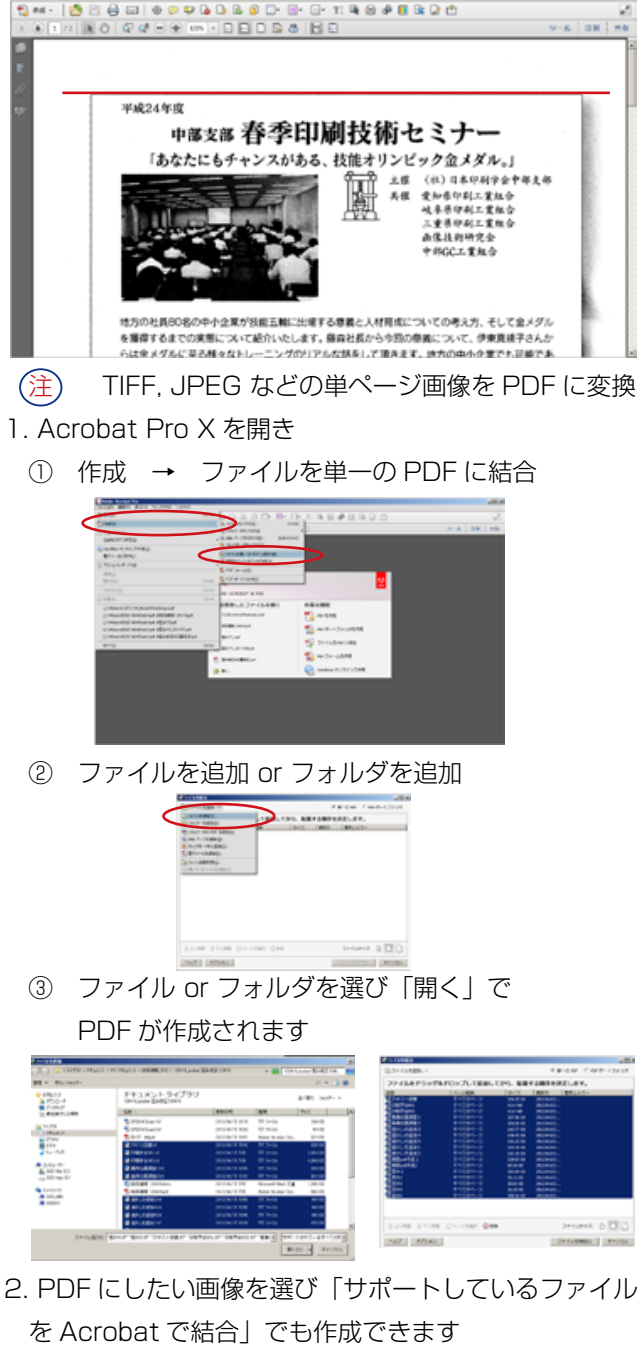

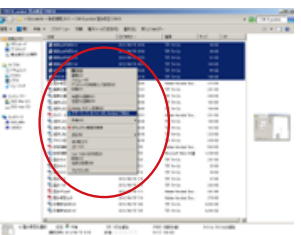

 Acrobat Pro8,9 では、「スキャンされた PDF を最適 化」が同様の機能です